|                                                                                                    | 1.はじめに                                                                                                    | 2. お買い上げ品の確認                                                                                                    | 3. 各部の名称と機能                                                                                                    |
|----------------------------------------------------------------------------------------------------|----------------------------------------------------------------------------------------------------|----------------------------------------------------------------------------------------------------|----------------------------------------------------------------------------------------------------|
| Mobile WiFi Router                                                                                                    | このたびは、Mobile WiFi Router FS010W をお買い上げいただき、まことに<br>ありがとうございます。<br>■ FS010W をご利用の前に、「クイックスタートガイド(本書)」及び「取扱説明<br>書」をご覧になり、正しくお取り扱いください。<br>■ ご契約の内容により、ご利用になれるサービスが限定されます。<br>FS010W は、LTE/3G 方式に対応しております。                                                                                                    | お買い上げいただいた商品には次のものが入っています。お使いになる前に<br>確認してください。<br>ん アダプタ                                                                                                    | SG LTE ? P<br>Mobile WiFi Router                                                                                                    |
| FS010W<br>クイックスタートガイド                                                                                                    | ご注意<br>・本書の内容は一部でも無断転載することは禁止されております。<br>・本書の内容は、予告無しに変更することがあります。<br>・本製品のご利用時の注意事項などは取扱説明書を参照してください。<br>・本製品に関するお問い合わせ先については、取扱説明書を参照して<br>ください。                                                                                                    | FS010W本体                                                                                                    | <ul> <li>①</li> <li>①</li> <li>①</li> <li>①</li> <li>①</li> <li>① LED ステータスランプ:本製品の状態が表示されます。詳しくは4ページの「LED ステータスランプの表示」を参照してください。</li> <li>② microUSB コネクタ:microUSB ケーブルを接続します。</li> <li>③ 電源ボタン:本製品の電源が ON/OFF されます。</li> <li>③ 電源のN :約2秒間押してください。</li> </ul> |
| QSG01FS010W                                                                                                    | なお、取扱説明書の最新版は富士ソフト株式会社のホームページよりダウン<br>ロードできます。また、本製品の設定ツール上でも閲覧できます。<br>http://www.fsi.co.jp/mobile/                                                                                                    | お願い<br>保証書を含め付属品は大切に保管してください。<br>・本製品は電池が内蔵されています。お客さまによる内蔵電池の取り付け/取り<br>外しはできません。                                                                                                    | 電源 OFF :約3秒間押してください。<br>④ リセットボタン:約5秒間押すと、端末設定がリセットされ、設定内容が<br>お買い上げ時の状態にもどります。<br>⑤ SIM カードスロット: SIM カードを取り付けます。                                                                                                    |
| 4. LED ステータスランプの表示         3G       LTE         ①       ①         ①       ②         ①       ②         ①       ②         ①       ②         ①       ②         ③       ④         ①       ②         ③       ④         ①       ②         ③       ④         ①       ②         ③       ④         ③       ▲         ③       ▲         ③       ▲         ③       ▲         ④       ▲         ④       ▲         ④       ▲         ④       ▲         ④       ▲         ④       ▲         ④       ▲         ④       ▲         ④       ●         ●       ●         ●       ●         ●       ●         ●       ●         ●       ●         ●       ●         ●       ●         ●       ●         ●       ●         ●       ● | <ul> <li>5. SIM カードの取り付けかた</li> <li>1. 本製品の電源が入っているときは、電源ボタンを約3秒間押して電源を切ります。</li> <li>2. SIM カードスロットカバーを開き、SIM カードの IC 部分を上にして、矢印の方向に取り付けます。カチッと音がするまで、SIM カードを差し込んでください。</li> <li>3. SIM カードスロットカバーを閉じます。</li> <li>5. SIM カードの取り外しかた</li> <li>1. 本製品の電源が入っているときは、電源ボタンを約3秒間押して電源を切ります。</li> <li>2. SIM カードの取り外しかた</li> <li>1. 本製品の電源が入っているときは、電源ボタンを約3秒間押して電源を切ります。</li> <li>3. SIM カードを用き、カチッと音がするまで SIM カードを押すと SIM カードが少し出てきます。</li> <li>3. SIM カードを矢印の方向に引いて取り外します。</li> <li>4. SIM カードを矢印の方向に引いて取り外します。</li> <li>5. SIM カードスロットカバーを閉じます。</li> <li>5. SIM カードを矢印の方向に引いて取り外します。</li> <li>5. SIM カードを取り外すと本製品が正常に動作しなくなり 使用中に SIM カードを取り外すと本製品が正常に動作しなくなり まつの、本制日の空源が入っている状態では絶対に取り出す</li> </ul> | <ul> <li>6. 在電する</li> <li>お買い上げ時、内蔵電池は十分に充電されていません。はじめてお使いになるときは必ず充電してからお使いください。</li> <li>※充電の際は、必ず同梱品の AC アダブタと microUSB ケーブルをご利用<br/>ください。</li> <li>※充電時間の目安は次のとおりです。</li> <li>電源 ON : 約4時間(AC アダプタ) / 約6時間(USB 接続)</li> <li>電源 OFF: 約6時間(AC アダプタ / USB 接続)</li> <li>※充電完了までの時間は周囲の温度や内蔵電池の使用期間などによって<br/>異なります。</li> <li>AC アダプタで充電する</li> <li>本製品の USB コネクタに microUSB ケーブルを接続します。</li> <li>パソコンに接続して充電する</li> <li>本製品の USB コネクタに microUSB ケーブルを接続します。</li> <li>パソコンに接続して充電する</li> <li>本製品の USB コネクタに microUSB ケーブルを接続します。</li> <li>の ホリントに差し込みます。</li> <li>パンコンに接続して充電する</li> <li>ホ製品の USB コネクタに microUSB ケーブルを接続します。</li> </ul> | 7. お買い上げ時の状態に戻す         レーレーレーレーレーレーレーレーレーレーレーレーレーレーレーレーレーレーレー                                                                                                    |

## 8. 初期設定をする(無線 LAN 機器で接続)

■画面表示や手順は Windows7 で、無線 LAN セキュリティ設定の暗号化方式が 「WPA2」の場合を例にして説明しています。

## 9. 初期設定をする(無線 L<u>AN 機器で接続)</u>

7. 「セキュリティキー」に WPA2 KEY を正しく入力し、「OK」を クリックします。

## 10. 初期設定をする(設定ツールを使う)

本製品に無線 LAN で接続したパソコンやモバイル機器の Web ブラウザから 本製品の初期設定をおこないます。

## 11.初期設定をする(かんたん設定)

- 4. はじめてログインしたとき、プロファイル設定画面が表示されます。 5. SIM カードの接続情報を入力し、「次へ」をクリックしてください。

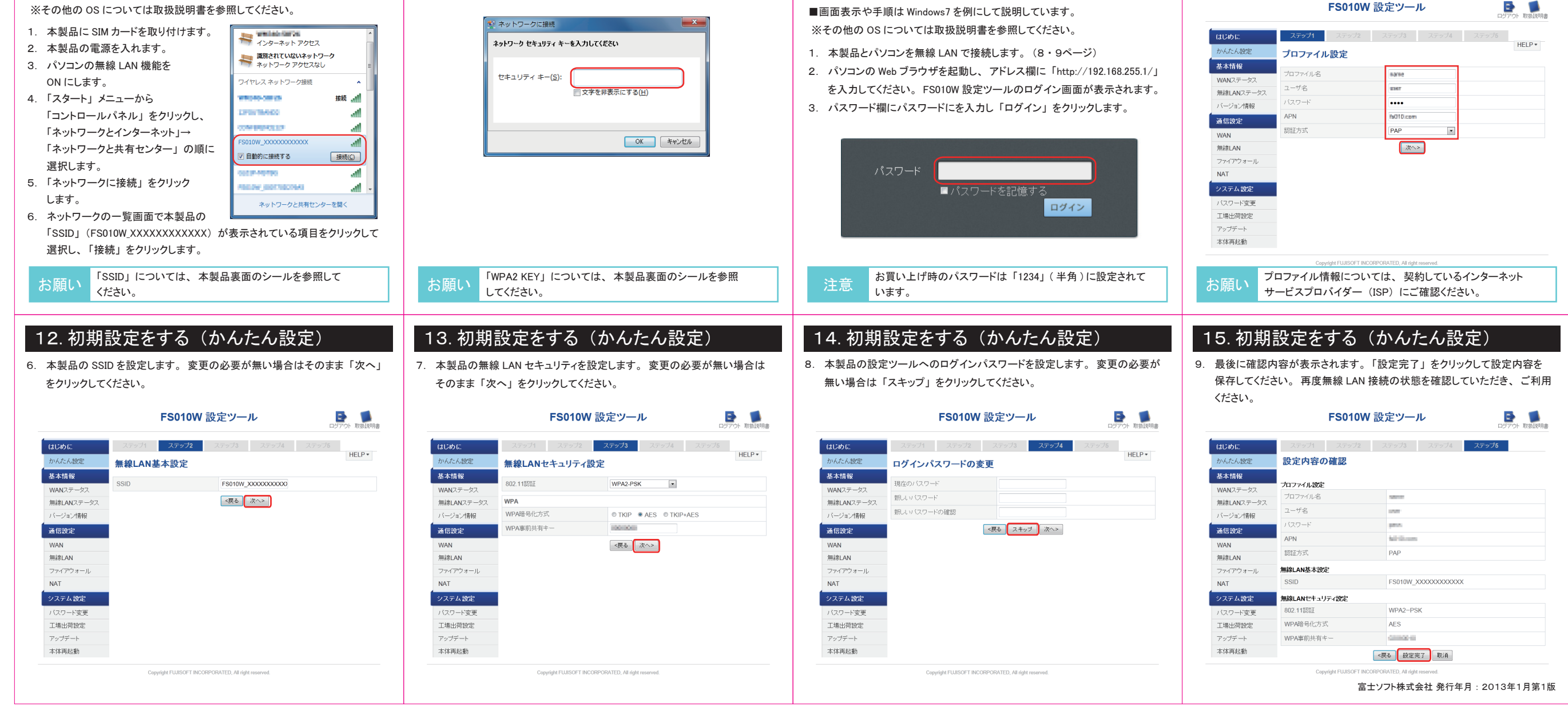